| Program No:    |                       |                    |                        |       |  |  |  |  |  |  |  |  |
|----------------|-----------------------|--------------------|------------------------|-------|--|--|--|--|--|--|--|--|
| Segment<br>No. | Ramp<br>Rate<br>°C/hr | Soak<br>Temp<br>°C | Soak<br>Time<br>hr.min | Notes |  |  |  |  |  |  |  |  |
|                |                       |                    |                        |       |  |  |  |  |  |  |  |  |
|                |                       |                    |                        |       |  |  |  |  |  |  |  |  |
|                |                       |                    |                        |       |  |  |  |  |  |  |  |  |
|                |                       |                    |                        |       |  |  |  |  |  |  |  |  |
|                |                       |                    |                        |       |  |  |  |  |  |  |  |  |
|                |                       |                    |                        |       |  |  |  |  |  |  |  |  |
|                |                       |                    |                        |       |  |  |  |  |  |  |  |  |
|                |                       |                    |                        |       |  |  |  |  |  |  |  |  |
|                |                       |                    |                        |       |  |  |  |  |  |  |  |  |
|                |                       |                    |                        |       |  |  |  |  |  |  |  |  |
|                |                       |                    |                        |       |  |  |  |  |  |  |  |  |
|                |                       |                    |                        |       |  |  |  |  |  |  |  |  |
|                |                       |                    |                        |       |  |  |  |  |  |  |  |  |
|                |                       |                    |                        |       |  |  |  |  |  |  |  |  |
|                |                       |                    |                        |       |  |  |  |  |  |  |  |  |

Further copies of this handbook may be found at www.staffordinstruments.co.uk/docs/st32x/user325.pdf

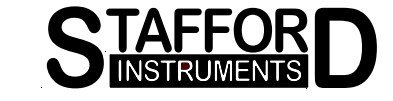

# ST325

## **User Handbook**

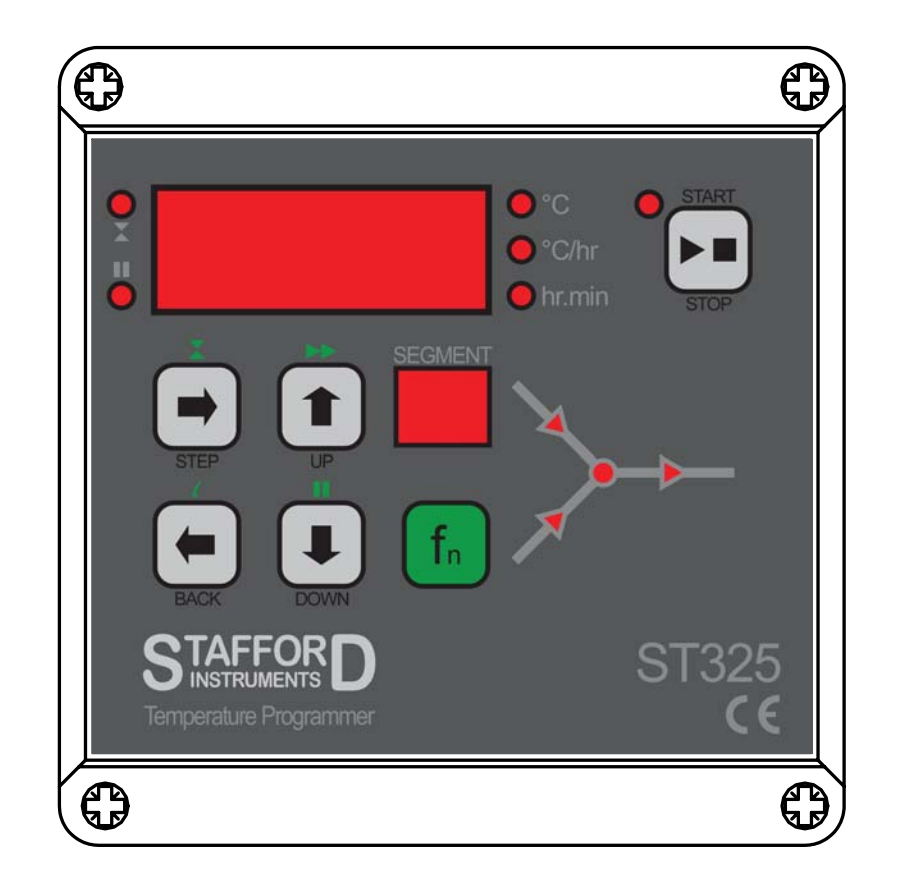

## **ST325 Temperature Programmer**

Stafford Instruments Ltd. Tel: +44(0)1785 255588 Fax: +44(0)1785 255589 www.staffordinstruments.co.uk email: support@stafford-inst.co.uk

See separate handbook for User Instructions © Copyright 2011 Stafford Instruments Ltd. Issue: 1.02 Date: 21 Feb 2011

()

## At A Glance

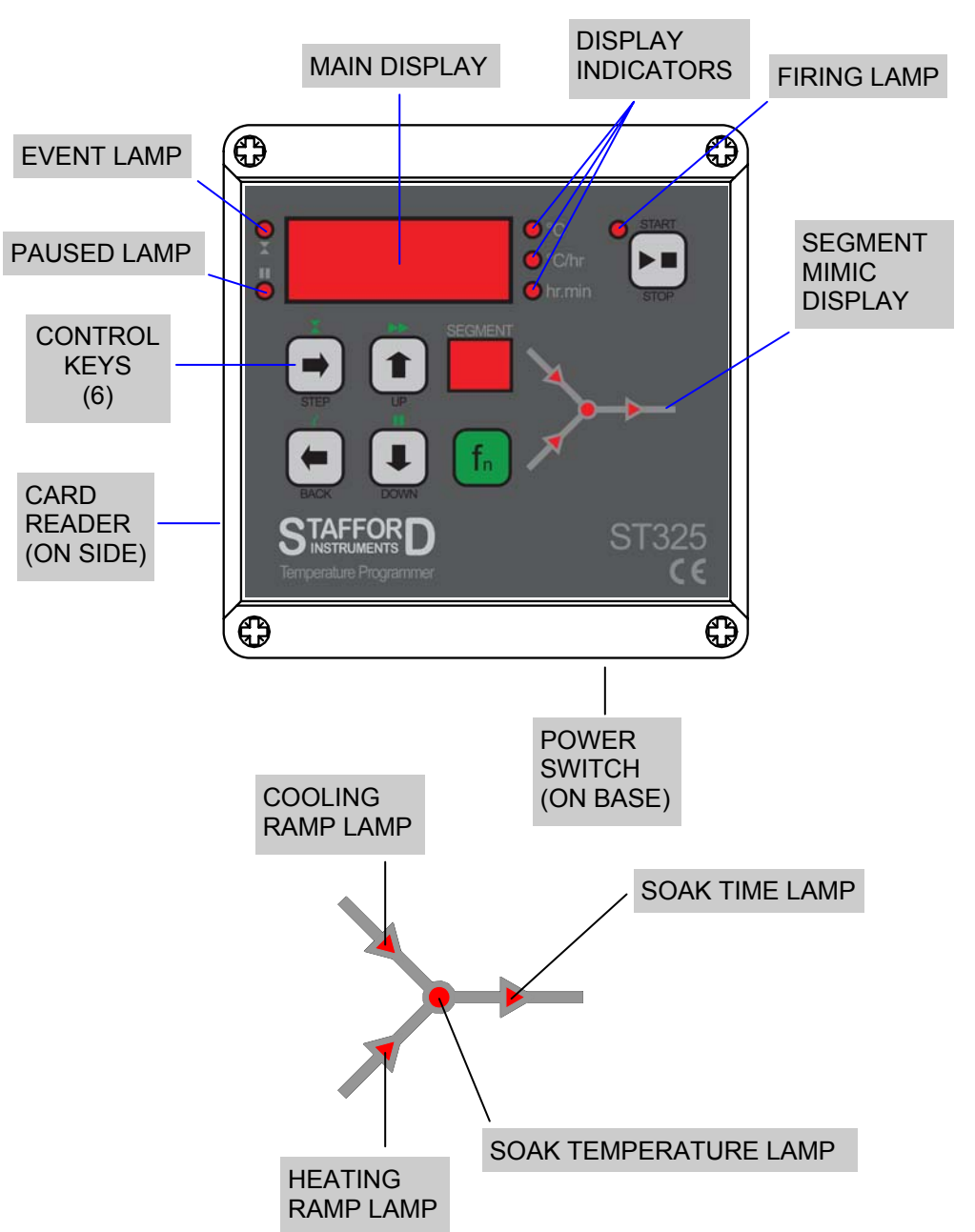

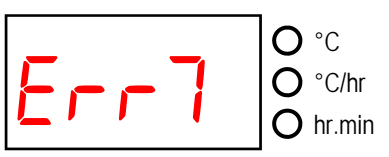

Error 7. Maximum room temperature exceeded. The internal temperature of the ST325 has exceeded an installer selectable (30 - 70°C) limit.

Possible causes are: room vent fan failure, ventilation grills blocked, kiln room too small, damper or bung left open.

All error messages cause the ST325 to terminate the firing with all the keys locked. **An alarm buzzer sounds once per second.** 

### SWITCH KILN OFF!

To reset the ST325 turn off the power to the instrument and have the fault investigated and rectified by your installer or kiln service engineer.

Note: these error messages are provided to detect kiln faults and so offer some protection to the kiln. For increased protection the use of a heat fuse or other independent over-temperature trip is recommended - such as the Stafford Instruments ST121.

Technical note: any error message will cause the alarm relay to open - see installation handbook for details.

## **Error Messages**

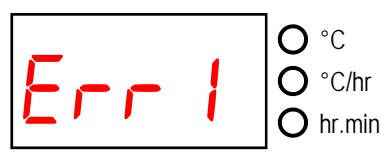

Error 1. The kiln temperature is not increasing as required. The kiln has been on full power for 1 hour but the kiln temperature has not risen by at least 8°C.

Possible causes are: kiln door or lid not closed properly, heater element failure, elements too old, power phase failure, contactor failure or thermocouple short-circuit.

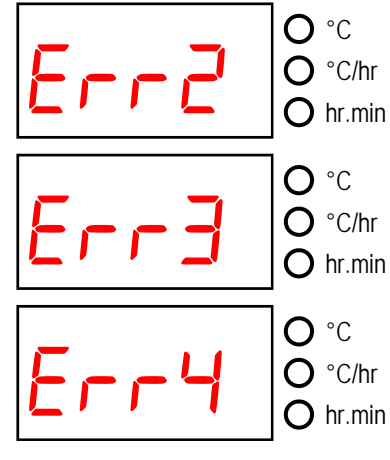

Messages

rror

Error 2. Thermocouple or thermocouple wiring open circuit. Get thermocouple and wiring checked. Have thermocouple replaced if necessary.

Error 3. Thermocouple reversed (kiln temperature apparently less than -40°C). This is an installation fault. Get wiring checked.

Error 4. Kiln temperature too high. The kiln has been on zero power for 30 minutes but the kiln temperature has not fallen by at least 1°C

Possible causes are: contactor failure or thermocouple connection intermittent or high resistance.

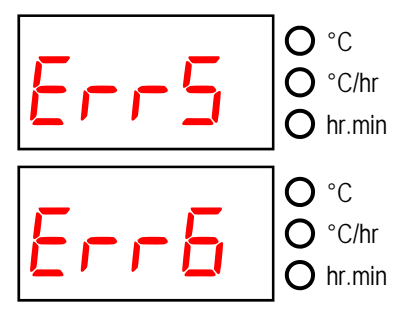

Error 5. Kiln temperature overshoot. The kiln temperature exceeds the desired temperature by at least  $10^{\circ}$ C -  $50^{\circ}$ C (installer selectable).

Error 6. Maximum firing time exceeded. The length of the current firing has exceeded an installer selectable (10 - 999 hours) limit.

# **Quick Start Guide**

| Switch on & wait for kiln temperature display                                                            |
|----------------------------------------------------------------------------------------------------|
| To run a firing program set up previously press the START/STOP key                                       |
| To stop the firing at any time press the START/<br>STOP key again                                        |
| To review firing data press the ➡ key to enter the programming menu                                      |
| To change firing data press the                                                                          |
| Use the  → key again as necessary to index to the next firing value or segment to be reviewed or changed |
| To mark the end of a program set a ramp rate to<br>End with the ♣ key                                    |
| To exit the programming menu either wait 10 seconds or press the START/STOP key to start firing          |
| If the keyboard is locked then press the 🕇 & 🖶                                                           |

keys together & hold down for 5 seconds to

Quick Start Guide

unlock

## Contents

| At a Glance              | 2     |
|--------------------------|-------|
| Quick Start Guide        |       |
| Contents                 |       |
| Features                 |       |
| Turning On               | 5     |
| Programming              | 6-8   |
| Sample Ceramics Programs | 9     |
| Temperature Display      | 10    |
| Firing                   | 11    |
| Sample Glass Programs    | 12-13 |
| Cooling                  | 14    |
| Operating Notes          | 15    |
| Adjusting While Firing   | 16-17 |
| Other Features           | 18    |
| Card Reader              | 19    |
| Control Relay            | 19-21 |
| Error Messages           | 22-23 |
| Program Record Sheet     | 24    |

## Features

Multi-zone

Contents

- 32 programs each with up to 32 segments
- 1 controlled heating / cooling ramp + soak per segment
- Soak times up to nearly 100 hours
- Ramp rates from 1 to 999°C/hour + full
- Ideal for glass or ceramics use •
- Programs can be altered while firing
- Program pause + segment advance facilities
- Event / Damper Relay Output
- Keyboard lockable
- Delayed start facility up to nearly 100 hours ٠
- Power failure recovery .
- Info key for energy used & set point display
- Alarm Buzzer & Alarm Relay Output
- Mains power switch
- Micro-SD memory card reader

Features

## Fan Output

To enter damper temperature configuration mode press and hold down the  $\Leftarrow$  &  $\Rightarrow$  keys at the same time while the controller is not running a program (FIRING LAMP not lit).

Note: in the sequence below if no key presses are detected within 15 seconds the instrument will exit configuration mode and configuration changes will not be saved.

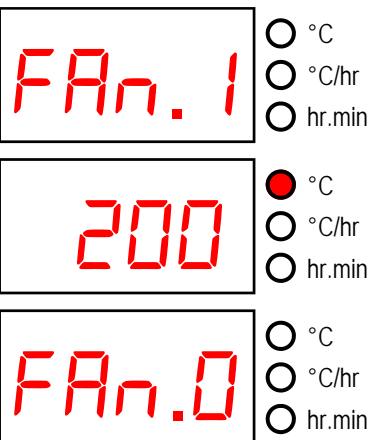

The fan start temperature prompt is shown. Release the  $\Leftarrow$  &  $\Rightarrow$ keys. Press the **b** key.

The fan start temperature is now shown. Adjust with the 1 & 4 keys (hold down for acceleration). Press the **b** key.

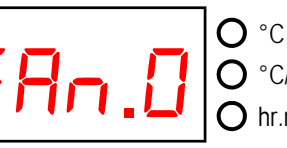

The fan stop temperature prompt is now shown.

Press the **b** kev.

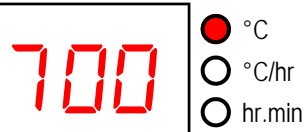

The fan stop temperature is now shown. Adjust with the 1 & 4 keys (hold down for acceleration)

Press the **b** key.

The instrument will now reset and the new fan control temperatures will be stored.

Note: in the sequence above it is important that the *i* key is pressed a total of 4 times else configuration changes will not be saved.

### Fan Operation

At the start of the firing the fan remains off while the kiln temperature is below the fan start temperature. The fan starts when the kiln temperature has risen to the fan start temperature and remains on until the kiln temperature has risen to the fan stop temperature. The fan then turns off and stays off until the end of the program.

### **Damper Output**

To enter damper temperature configuration mode press and hold down the  $\Leftarrow$  &  $\Rightarrow$  keys at the same time while the controller is not running a program (FIRING LAMP not lit).

Note: in the sequence below if no key presses are detected within 15 seconds the instrument will exit configuration mode and configuration changes will not be saved.

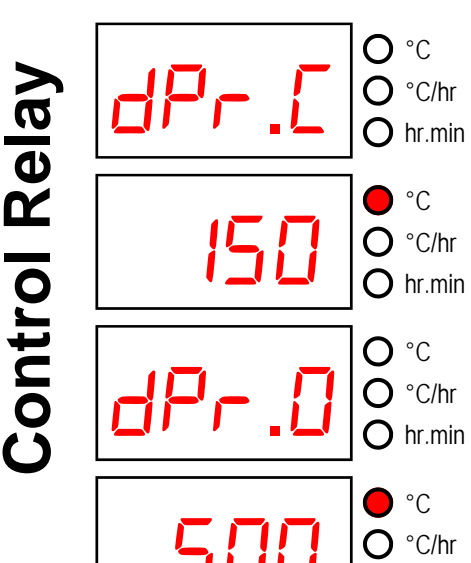

The damper close temperature prompt is shown. Release the  $\Leftarrow$  &  $\Rightarrow$ keys. Press the **b** key.

The damper close temperature is now shown. Adjust with the  $\clubsuit$  &  $\clubsuit$  keys (hold down for acceleration). Press the **b** key.

The damper open temperature prompt is now shown. Press the **b** kev.

The damper open temperature is now shown. Adjust with the  $\clubsuit$  keys (hold down for acceleration) Press the **b** key.

The instrument will now reset and the new damper control temperatures will be stored.

O hr.min

Note: in the sequence above it is important that the *b* key is pressed a total of 4 times else configuration changes will not be saved.

### **Damper Operation**

Prior to firing the damper will be open. During firing, when the kiln reaches the damper close temperature, the damper will closed.

At the end of the firing and when the kiln has cooled naturally to the damper open temperature, the damper will open.

# **Turning On**

Turn on the mains supply to the controller using the switch on the base.

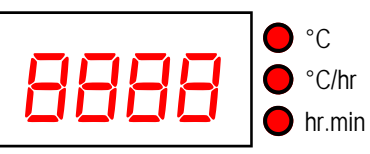

**O**°C Ο  $\cap$ 

When turned on the ST325 performs a display test by briefly illuminating all of the display digits and all of the front panel lamps.

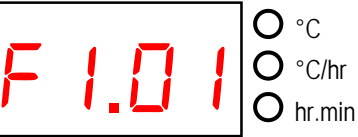

The version number of the embedded software is now displayed. If you need technical support you may be asked for this code together with the ST325's serial number.

Next displayed is the thermocouple type to which the ST325 is set. This thermocouple type setting should match the type of thermocouple fitted to the kiln and can be R, S, K or N type.

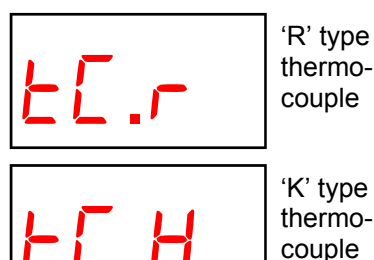

| EE.S | 'S' type<br>thermo-<br>couple |
|------|-------------------------------|
|      | 1                             |

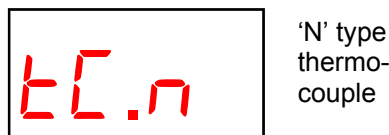

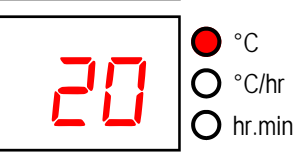

°C

°C

O hr.min

Ο °C/hr

 $\cap$ hr.min

О °C/hr The final display should show the kiln temperature (20°C shown here) with the "C' indicator on. All other lamps should be off.

If the left-hand decimal point is on then the keyboard is locked. This is an anti-tamper feature. Press the 1 seconds to unlock.

If any mimic panel lamps are on then the ST325 is firing. Press the START/STOP key to stop the firing. During firing the right-hand decimal point will light to show when the kiln is heating.

urnin

# Programming

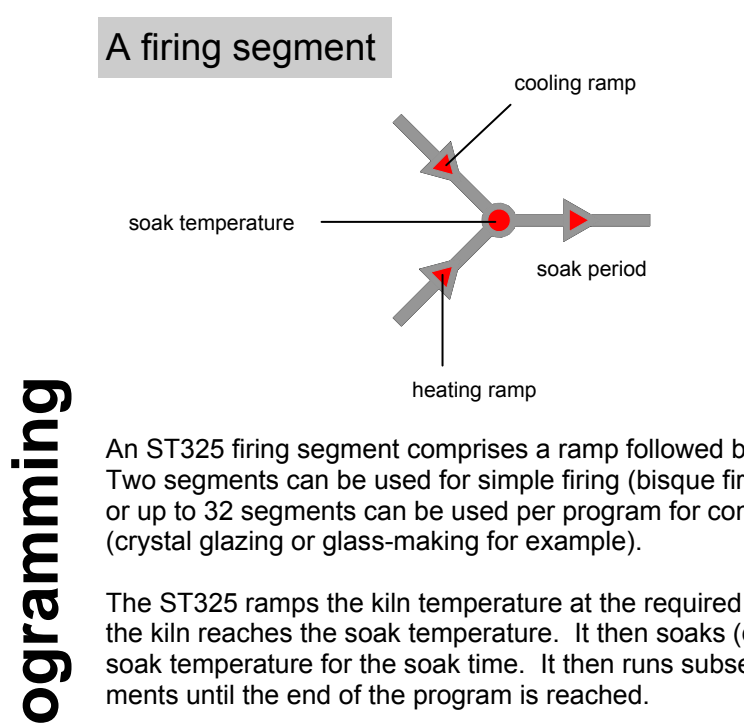

An ST325 firing segment comprises a ramp followed by a soak period. Two segments can be used for simple firing (bisgue firing for example) or up to 32 segments can be used per program for complex firing (crystal glazing or glass-making for example).

The ST325 ramps the kiln temperature at the required ramp rate until the kiln reaches the soak temperature. It then soaks (dwells) at the soak temperature for the soak time. It then runs subsequent seqments until the end of the program is reached.

The ST325 is capable of both positive (heating) ramps and negative (cooling) ramps - as used in glassmaking for annealing. The type of ramp is clearly shown on the mimic display during firing.

The ramp rate is settable in the range 1°C/hour to 999°C/hour or FULL (full power) or End (end of program).

The soak temperature is settable over the range 0 to 1320°C.

The soak time is settable over the range 00.00 (no soak) to 99 hours 59 mins.

Note: during soaking the ST325 display alternates every 15 seconds between kiln temperature and soak time remaining.

### Page 6

Ď

# **Card Reader**

This controller has a card slot for a micro SD memory card (the same type of card as used on many mobile phones). The card can only be inserted one way around with the gold contacts facing away from vou (towards the back of the controller).

Files on the card can be used to modify the configuration of the controller.

Card files can also be used to update the operating firmware (software) of the controller if necessary for bug fixes or to add extra features or options.

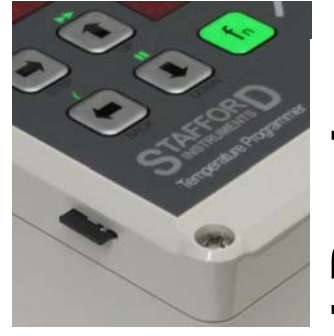

You could request a pre-programmed card be sent through the post. Alternatively the files may be sent via email or downloaded from our website and then copied on to a suitable card. The controller has been tested with several makes of 1G & 2G micro-SD cards. Suitable cards are available from Stafford Instruments.

Note: to copy files to the card your computer will need either an SD memory card slot or a USB card programmer. You may also need an SD to micro-SD card adapter (often sold with the micro-SD card). Your computer will recognise the card as a removable disk. The files should reside in the root directory of the card/disk. Only FAT16 is supported.

To update the controller first turn it off. Insert the card into the controller's slot. Press and hold down the green fn key while turning the controller on. The °C, °C/hr & hr.min lamps will now flash showing an update is in progress. Release the fn key. Wait for the update to finish (might take up to 2 minutes) then remove the card.

## **Control Relay**

## **Control Relay Configuration**

The ST325 has a relay output that can be configured (see installation instructions) as not used, a damper control output, a fan control output or an event output.

## Event Output

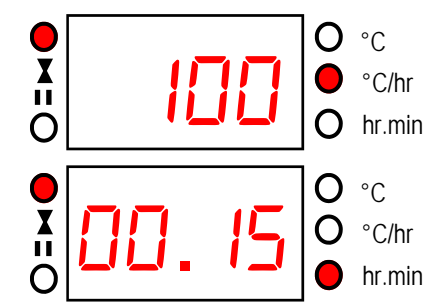

While displaying a ramp rate the event relay can be switched on or off by holding in the fn (function) key then pressing the X (event) key. The event relay will be closed when the event lamp is on.

While displaying a soak time the event relay can be switched on or off by holding in the fn (function) key then pressing the (event) key. The event relay will be closed when the event lamp is on.

Rela

ontrol

( )

## **Other Features**

## Info Key

S

Ure

ß

Φ

Hold down the green  $f_n$  key and then press the **i** key to display the energy used in kW hours. If pressed during a firing it shows the energy used so far. After a firing it shows the total energy used for that firing. This information is stored while power is off and is only reset to zero when a new firing is started. If the value displayed is always 0.0 then the kiln power rating has not been configured into the ST325 - see installation handbook.

Keeping the green fn key pressed down, press the **i** key again to display the current set point (target temperature).

## Keyboard Lock Facility

The keys on the ST325 can be locked so that pressing them has no effect. This is an anti-tamper feature used to ensure that the operation of the ST325 or the program data cannot be altered by un-authorised people. The ST325 can be locked when it is idle (not firing) or while it is firing. It cannot be locked while it is being programmed.

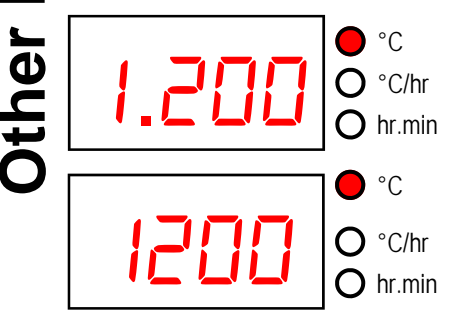

If the left-hand decimal point in the display is lit then the ST325 is locked. Press and hold in both the ★ & ↓ keys for 5 seconds to unlock the ST325.

If the left-hand decimal point in the display is not lit then the ST325 is not locked. Press and hold in both the ♠ & ♥ keys for 5 seconds to lock the ST325.

### **Power Failure Recovery**

If power fails during firing then the ST325 recovers as follows:-

For power failure during start delay then by default the ST325 times off the remaining start delay when power returns (configurable - can be set to fire immediately when power returns - see installation manual).

For power failure during ramping the ST325 continues the ramp it was previously executing.

For power failure during soaking the ST325 ramps back up to soak temperature at the correct ramp rate then applies the remaining soak period. Power failure recovery can be disabled if required (see installation handbook) - the ST325 will then lock up with *FRI* L displayed and kiln off in the event of power failure.

## Changing / entering a program

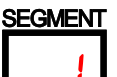

When not firing no lamps lit on the mimic panel, the firing lamp is off and the display shows the kiln temperature with the °C indicator lit. Segment 1 is displayed.

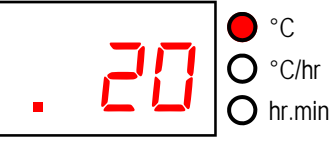

If the left-hand decimal point is on then the keyboard is locked. Press the  $\clubsuit$  keys together & hold down for 5 seconds to unlock.

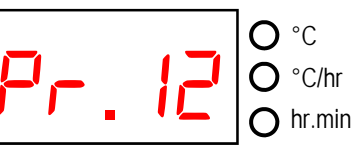

Press the  $\Rightarrow$  key to display the currently selected (flashing) program number. This can be changed as required with the  $\Rightarrow$  &  $\clubsuit$  keys. There are 32 programs available.

Note: holding down the  $\clubsuit$  or  $\clubsuit$  keys causes rapid change of the displayed value.

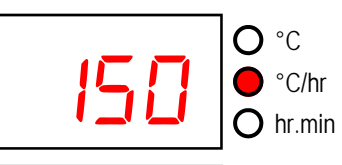

➡ then displays the ramp rate in the range 1 to 999°C/hr or FULL or End. This can be altered with the ★ & ↓ keys. The HEATING RAMP or COOLING RAMP lamp on the mimic display will flash.

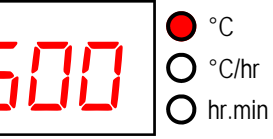

**O**°C

Ο

°C/hr

hr.min

HEATING RAMP or COOLING RAMP lamp on the mimic display will flash.

◆ then displays the soak temperature in the range 0 to 1320°C. This can be altered

➡ then displays the soak temperature in the range 0 to 1320°C. This can be altered with the ↑ & ↓ keys. The SOAK TEMPERATURE lamp on the mimic display will flash.

The next push of the → key displays the soak time in the range 00.00 to 99.59 (99 hours 59 mins). This can be altered with the ★ & ↓ keys. The SOAK TIME lamp on the mimic display will flash.

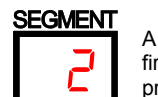

A further push of the  $\Rightarrow$  key increments the segment display digit and firing data for the next segment can be entered. Continue programming susequent segments as required.

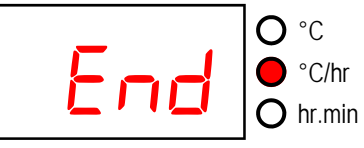

Data entry is terminated if End is selected for a ramp rate with the  $\checkmark$  key. Data entry is also automatically terminated if 32 segments have been entered.

# **Adjusting While Firing**

## **Programming Notes**

Available ramp rate displays are: End, 1 ... 999 & FULL. If End is shown but another segment is required then push the  $\clubsuit$  key to obtain the required ramp rate (in the range 1°C/hr to 999°C/hr). If full power is required then push the  $\clubsuit$  key until FULL is displayed.

To declare the end of a program while prompted for a ramp rate push the ♣ key until End is displayed.

To exit programming mode at any time wait 10 seconds without pressing any keys - the ST325 will then revert to the idle display. Alternatively press the START/STOP key to exit programming and to begin firing immediately.

The **f** key can be used to reverse through the programming steps to correct errors or to exit programming mode.

## FAQ (Frequently Asked Questions)

- Q: During programming the COOLING lamp sometimes flashes when I want the kiln to heat why is this?
- A: The ST325 asks you to input the ramp rate <u>before</u> it asks for the soak temperature so if the (still to be set) soak temperature in the current segment is less than the soak temperature in the previous segment the ST325 will assume cooling is required. This anomaly will be rectified when all of the program has been entered. This can be confirmed by stepping through the completed program with the ➡ key.
- Q: During programming the HEATING lamp sometimes flashes when I want the kiln to cool why is this?
- A: The ST325 asks you to input the ramp rate <u>before</u> it asks for the soak temperature so if the (still to be set) soak temperature in the current segment is more than the soak temperature in the previous segment the ST325 will assume heating is required. This anomaly will be rectified when all of the program has been entered. This can be confirmed by stepping through the completed program with the ➡ key.
- Q: During programming End is displayed when I want to enter another segment why is this?
- A: Available ramp rate displays are: End, 1 ... 999 & FULL. If End is shown but another segment is required then push the ★ key to obtain the required ramp rate (in the range 1°C/hr to 999°C/hr). If full power is required then push the ★ key until FULL is displayed.
- Q: How do I declare the end of the program? Press the ➡ key to advance to the next segment. Push the ➡ key until End is
- A: displayed. (Press the ➡ key again to exit programming mode).

### Page 8

O

rogrammin

## **Program Pause Facility**

While firing press and hold down the green  $f_n$  (function) key then press the (pause) key. The ST325 will pause the executing program. To unpause the program repeat the above key press sequence. The effects of pausing are as follows:-

If paused during ramping the kiln temperature will be held (soaked) **indefinitely** at the current kiln temperature. The ramp will continue when unpause is selected.

If paused during soaking then the soak time will be **extended indefinitely**. The remainder of the soak period will be resumed when un-pause is selected.

Segment advance  $\blacktriangleright \triangleright$  can also be used to terminate the pause. This will advance the segment and will immediately terminate a paused soak - advancing to the next segment (if any).

Changes made to the operation of the ST325 in this way are temporary and are not stored.

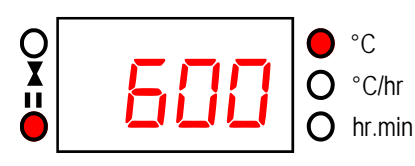

As a warning during pause a double beep is sounded every 10 seconds and the display scrolls *PRUSEd*. The PAUSED lamp to the bottom left of the main display is lit.

### WARNING - PROGRAM PAUSE

The program pause facility should be used with care. Program execution is suspended and the kiln will be held at its current temperature indefinitely.

If left too long at high temperatures kiln damage could result.

# **Adjusting While Firing**

Firing values can be adjusted while the ST325 is firing. Also there are program pause/un-pause and segment advance features that are particulary useful for glass work.

### Adjusting Firing Values

While firing operate the  $\Rightarrow$  key to select the required parameter as shown by a flashing lamp on the mimic display. The firing value is shown on the main display and can now be adjusted with the  $\Rightarrow$  &  $\Rightarrow$  keys in the usual way. The contents of the current segment or any segment still to be executed can be changed. Firing will still carry on as normal while these changes are being made. The ST325 will return to its normal running display 10 seconds after key presses cease (or immediately after End is displayed).

Changes made to programs in this way are stored and are used for subsequent firings.

### Segment Advance Facility

While firing press and hold down the green fn (function) key then press the ►► (advance) key. The ST325 will sound a short beep and the executing program will immediately advance one step as indicated by lamps on the mimic panel. The effect of this is as follows:-

If a start delay is currently executing then the ST325 will terminate this and start firing immediately.

If ramping is currently executing then the ST325 will switch to soak at the current kiln temperature.

If currently soaking then the ST325 will advance to the next segment if any, or else it will end the firing.

Changes made to the operation of the ST325 in this way are temporary and are not stored.

# **Sample Ceramics Programs**

| Program Name                                     | Segment 1<br>Ramp Rate | Segment 1<br>Soak Temp | Segment 1<br>Soak Time | Segment 2<br>Ramp Rate | Segment 2<br>Soak Temp | Segment 2<br>Soak Time | Segment 3<br>Ramp Rate |
|--------------------------------------------------|------------------------|------------------------|------------------------|------------------------|------------------------|------------------------|------------------------|
| Slow Bisque                                      | 60°C/hr                | 600°C                  | 00:00                  | FULL                   | 1000°C                 | 00:00                  | End                    |
| Normal Bisque                                    | 100°C/hr               | 600°C                  | 00:00                  | FULL                   | 1000°C                 | 00:00                  | End                    |
| High Bisque                                      | 100°C/hr               | 600°C                  | 00:00                  | FULL                   | 1140°C                 | 00:00                  | End                    |
| Brush-on<br>Earthenware Glaze<br>1000°C (Cone 6) | 100°C/hr               | 300°C                  | 00:00                  | FULL                   | 1000°C                 | 00:00                  | End                    |
| Standard<br>Earthenware Glaze<br>1100°C          | 100°C/hr               | 300°C                  | 00:00                  | FULL                   | 1100°C                 | 00:00                  | End                    |
| Earthenware High<br>Temperature Glaze<br>1140°C  | 100°C/hr               | 300°C                  | 00:00                  | FULL                   | 1140°C                 | 00:00                  | End                    |
| Mid-Range<br>Stoneware Glaze<br>1200°C           | 100°C/hr               | 300°C                  | 00:00                  | FULL                   | 1200°C                 | 00:00                  | End                    |
| Standard<br>Stoneware Glaze<br>1260°C (see note) | 100°C/hr               | 300°C                  | 00:00                  | FULL                   | 1235°C                 | 00:00                  | End                    |
| Onglaze 780°C                                    | 100°C/hr               | 400°C                  | 00:00                  | FULL                   | 780°C                  | 00:00                  | End                    |
| Lustre 750°C                                     | 100°C/hr               | 400°C                  | 00:00                  | FULL                   | 750°C                  | 00:00                  | End                    |

### Note

It has been found that a kiln controller will give greater heat work as the temperature increases. Therefore to achieve a stoneware firing of cone 8-9 we suggest setting the final soak temperature to 1235°C. A slight adjustment can then be made after the first firing. It should be remembered that kiln controllers are indicators of temperature and the effects of faster or slower firings may cause extreme variations in the end result. This is known within ceramics as "heatwork". Cones are measures of heatwork and it is strongly recommended that cones are always used in conjunction with a kiln controller to appreciate the differences between heatwork and temperature indicated by the controller. Stoneware firings will also demonstrate the greatest potential differences between heatwork and indicated temperature.

All of the information on this page was kindly provided by Reg Griggs of Clayman Supplies Limited (www.claymansupplies.co.uk).

Iran

Pro

eramics

ample

S

## **Temperature Display**

This section only applies to multi-zone (2 or 3 zones) kilns. A single zone kiln will always show the temperature of zone 1 only.

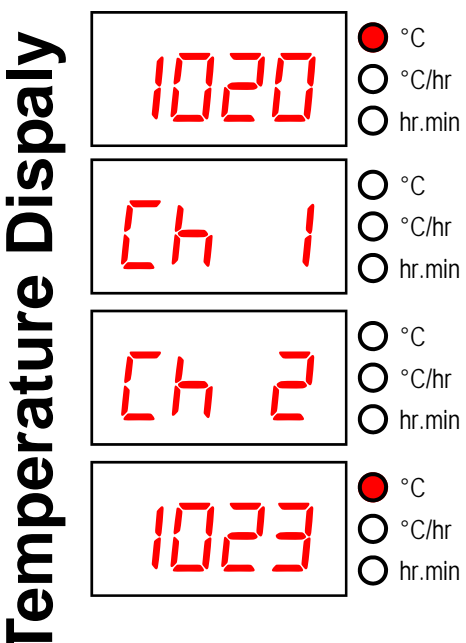

For multi-zone kilns the temperature of each zone can be displayed. Zone 1 is displayed by default when the ST325 is powered on.

To check which zone / channel is currently displayed press the ↑ or ♣ keys. The zone temperature will be displayed again after 5 seconds or if the ➡or ♠ keys are pressed.

To change the displayed zone / channel press either the  $\blacklozenge$  or  $\clubsuit$  keys again. *[h |* & *[h ]* will be shown for 2-zone kilns and *[h ]* will be shown for 3-zone kilns.

To display the zone temperature either wait 5 seconds or press the  $\Rightarrow$  or  $\Leftarrow$  keys.

# **Operating Notes**

### Kiln too slow

If the ST325 is programmed to heat the kiln at a faster rate than the kiln is capable of then the ST325 will turn on full power then wait until the kiln temperature has risen to the correct temperature before proceeding to the next ramp or soak segment.

Likewise if the ST325 is programmed to cool the kiln at a faster rate than the kiln is capable of then the ST325 will apply zero power then wait until the kiln has cooled to the correct temperature before proceeding to the next ramp or soak segment.

### Heating & Cooling Ramps

The ST325 is capable of controlled ramps for both heating and cooling. The type of ramp required is determined by comparing the required soak temperature to the soak temperature in the previous segment and is shown on the mimic display.

### STOP key operation

If the START/STOP key is pressed during a firing then the firing will be halted (not paused). Pressing the START/STOP key again will cause the ST325 to restart the firing from the beginning. The ST325 will look at the current kiln temperature and if this is greater than the required soak temperature then the ST325 will automatically *cool* from current temperature to the soak temperature. This may not be what is desired so the STOP key should only be used to halt the firing in an emergency.

The program can be paused or program data can be changed while the controller is firing (see page 14). This is a better option than using the STOP key. The segment advance feature (see page 16) is however available to recover quickly from STOP key operation if required.

### Memory

All programs & necessary data are remembered when the ST325 is turned off. In the event of power failure during firing the ST325 will automatically resume firing when power is returned (this feature can be disabled: see installation handbook).

### **Delayed Start**

The delayed start time period is by default set to DD.DD when the ST325 is turned on. This zeroing feature can be changed to allow a previously entered delayed start time to be remembered: see installation handbook.

# Cooling

Upon completion of firing the ST325 lights all lamps on the mimic display and the kiln is allowed to cool naturally.

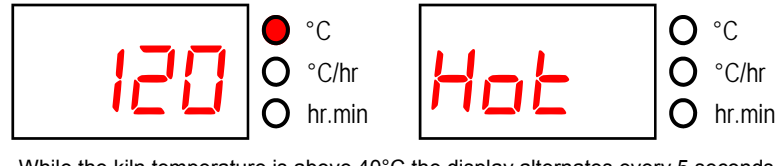

While the kiln temperature is above  $40^{\circ}$ C the display alternates every 5 seconds between the kiln temperature and  $H_{ab}$ 

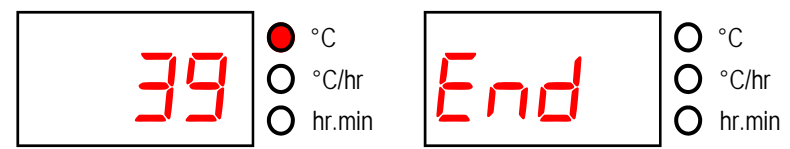

When the kiln has cooled to less than 40°C the display alternates every 5 seconds between the kiln temperature and *End* 

To return the ST325 back to idle condition ready for the next firing press the START/ STOP key (or turn off the power to the instrument).

# Firing

Hint: it is good practice to check that the program is correct by pressing the key & checking the program number & program contents before starting a firing.

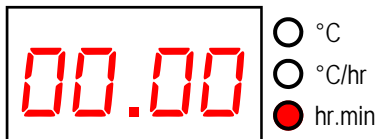

To start a firing press the START/STOP key. The start delay time will be displayed. The FIRING LAMP will flash - prompting you to change the start delay (using the ♣ keys). If the delay is 00.00 the firing will start in 5 seconds (or immediately if the STOP/START key is pressed again).

• C • C • C/hr • C/hr • hr.min • C • C/hr • C/hr • C/h

● °C ○ °C/hr ○ hr.min

C/hr

When the kiln has ramped to the programmed soak temperature soaking commences for the programmed soak time. The display alternates between showing kiln temperature...

... and showing the soak time remaining.

At the end of the soak period the next required segment will be run. If no more segments are required the kiln is allowed to cool naturally (see page 14).

Information: The ST325 operates by calculating the amount of energy required by the kiln every 30 seconds. If for example 40% of full energy is required to maintain a particular ramp rate or a particular soak temperature then the ST325 will apply heating power to the kiln for 12 seconds every 30 seconds. The right-hand decimal point in the display will light for 12 seconds every 30 seconds. If the kiln has a contactor then a loud click will be heard both when the decimal point lights up and when it goes out. If full heating power is required then the decimal point will remain lit. If full cooling is required then the decimal point will remain off.

Cooling

## **Sample Glass Programs**

| Program<br>No. | Program<br>Description        | Seg 1<br>Ramp<br>Rate<br>°C/hr | Seg 1<br>Soak<br>Temp<br>°C | Seg 1<br>Soak<br>Time<br>hr:mn | Seg 2<br>Ramp<br>Rate<br>°C/hr | Seg 2<br>Soak<br>Temp<br>°C | Seg 2<br>Soak<br>Time<br>hr:mn | Seg 3<br>Ramp<br>Rate<br>°C/hr | Seg 3<br>Soak<br>Temp<br>°C | Seg 3<br>Soak<br>Time<br>hr:mn | Seg 4<br>Ramp<br>Rate<br>°C/hr | Seg 4<br>Soak<br>Temp<br>°C | Seg 4<br>Soak<br>Time<br>hr:mn | Seg 5<br>Ramp<br>Rate<br>°C/hr |
|----------------|-------------------------------|--------------------------------|-----------------------------|--------------------------------|--------------------------------|-----------------------------|--------------------------------|--------------------------------|-----------------------------|--------------------------------|--------------------------------|-----------------------------|--------------------------------|--------------------------------|
| 1              | 4-6mm Float Glass Fuse        | 150                            | 538                         | 00:10                          | FULL                           | 840                         | 00:20                          | FULL                           | 538                         | 00:45                          | 182                            | 427                         | 00:15                          | End                            |
| 2              | 4-6mm Float Glass Slump       | 538                            | 538                         | 00:00                          | FULL                           | 824                         | 00:20                          | FULL                           | 538                         | 00:15                          | 182                            | 427                         | 00:00                          | End                            |
| 3              | 6mm Bullseye™ Fuse            | 204                            | 538                         | 00:00                          | 316                            | 794                         | 00:20                          | FULL                           | 516                         | 01:00                          | 66                             | 371                         | 00:00                          | End                            |
| 4              | 6mm Bullseye™ Slump           | 155                            | 704                         | 00:20                          | FULL                           | 516                         | 01:30                          | 26                             | 371                         | 00:00                          | End                            | -                           | -                              | -                              |
| 5              | 6mm Spectrum System 96™ Fuse  | 200                            | 500                         | 00:00                          | FULL                           | 804                         | 00:12                          | FULL                           | 540                         | 00:40                          | 150                            | 510                         | 00:20                          | End                            |
| 6              | 6mm Spectrum System 96™ Slump | 155                            | 704                         | 00:20                          | FULL                           | 540                         | 01:30                          | FULL                           | 510                         | 00:10                          | 26                             | 371                         | 00:00                          | End                            |
| 7              | Bottle Firing Cycle           | 170                            | 510                         | 00:00                          | 250                            | 780                         | 00:10                          | FULL                           | 510                         | 01:00                          | 70                             | 400                         | 00:30                          | End                            |
| 8              | Low Stain                     | 200                            | 570                         | 00:10                          | FULL                           | 516                         | 00:30                          | 100                            | 300                         | 00:00                          | End                            | -                           | -                              | -                              |
| 9              | High Stain                    | 200                            | 665                         | 00:10                          | FULL                           | 550                         | 00:20                          | FULL                           | 516                         | 00:30                          | 100                            | 300                         | 00:00                          | End                            |
|                |                               |                                |                             |                                |                                |                             |                                |                                |                             |                                |                                |                             |                                |                                |
|                |                               |                                |                             |                                |                                |                             |                                |                                |                             |                                |                                |                             |                                |                                |
|                |                               |                                |                             |                                |                                |                             |                                |                                |                             |                                |                                |                             |                                |                                |
|                |                               |                                |                             |                                |                                |                             |                                |                                |                             |                                |                                |                             |                                |                                |

The ST325 is provided pre-programmed with the sample programs shown above which may be modified as required. These programs were kindly provided by Kilncare Ltd (www.kilncare.co.uk) and The Creative Glass Guild (www.creativeglassguild.co.uk). **Bullseye™** is a registered trademark of the Bullseye Glass Company (www.bullseyeglass.com).

**System 96™** is a registered trademark of the Spectrum Glass Company Inc (www.system96.com)

Programs

Sample Glass